K A C Z M A R S K I G R O U P

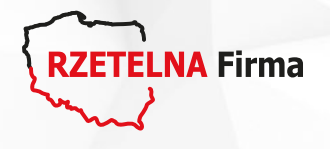

# Instrukcja osadzenia stopki mailowej

Poniżej znajdziesz linki do instrukcji osadzenia stopki w formie graficznej lub tekstowej do wszystkich skrzynek mailowych.

#### **POBIERZ STOPKI**

### Pamiętaj!

Jeżeli zdecydowałeś/łaś się na minimalistyczną stopkę tekstową, przed umieszczeniem, skopiuj ją ze <u>strony głównej</u> lub poniżej.

-----

Uczestnik Programu

#### RZETELNA Firma

Sprawdź i oceń

https://rzetelnafirma.pl/NUMERWIZYTOWKI/stopka

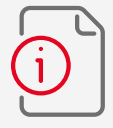

Aby link do Twojej Wizytówki działał poprawnie, pamiętaj aby zamiast fragmentu "**NUMERWIZYTOWKI**" wstawić numer swojej e-Wizytówki, do której link otrzymałeś/łaś na maila.

← → C 🌢 https://wizytówka.rzetelnafirma.pl/XXXXXXXX

☆ 8

:

## Przykład stopki po zaimplementowaniu do e-maila.

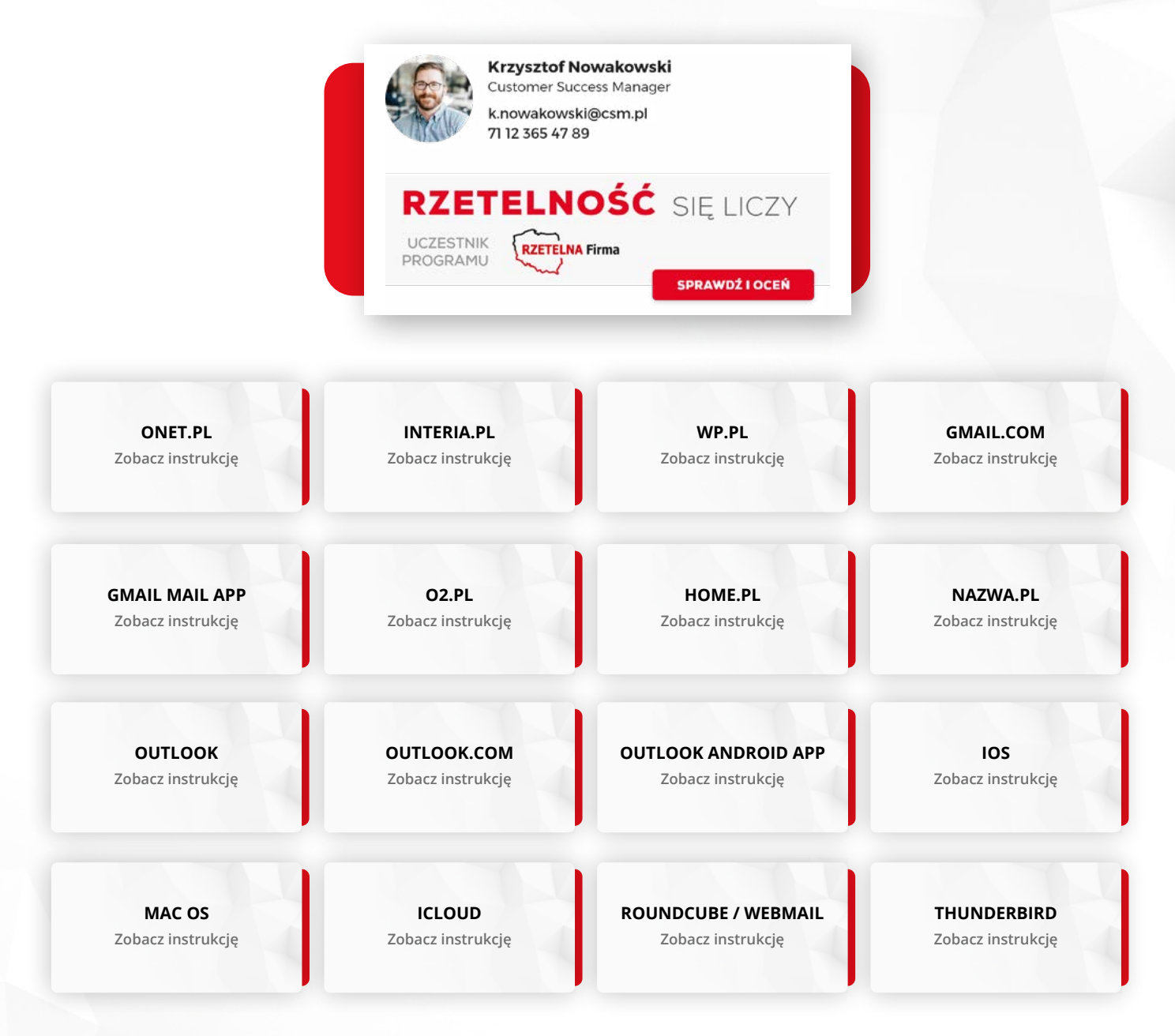

Jeżeli informacje zawarte w pliku są niewystarczające lub obawiasz się, że coś można zepsuć podczas edycji / tworzenia, to zachęcamy do kontaktu pod adresem:

#### cokKGwdrozenie@kaczmarskigroup.pl

Program Rzetelna Firma jest organizowany przez Kaczmarski Group sp.j., ul. Danuty Siedzikówny 12, 51-214 Wrocław Spółka zarejestrowana w Sądzie Rejonowym dla Wrocławia – Fabrycznej VI Wydział Gospodarczy, KRS: 0000880153, NIP 8952053350, wkłady wspólników 50 000 000 zł.